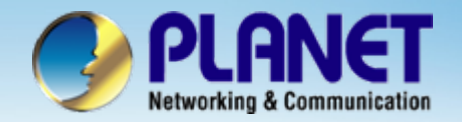

# Internet Telephony PBX System

# IPX-2000/1800 Series PBX with FXO GW Configuration II

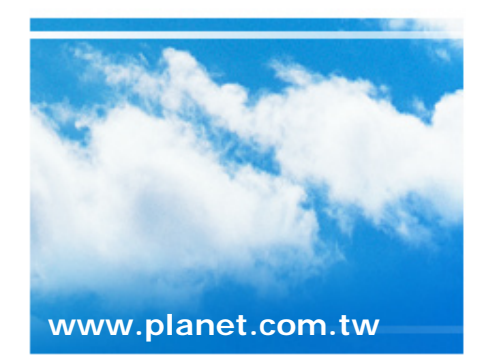

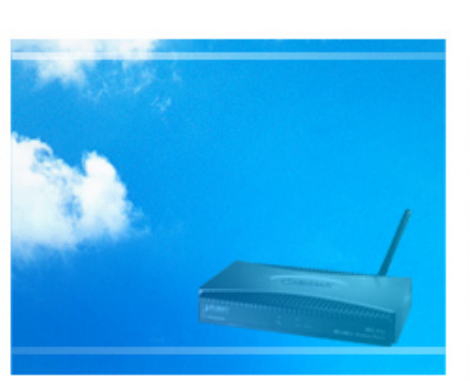

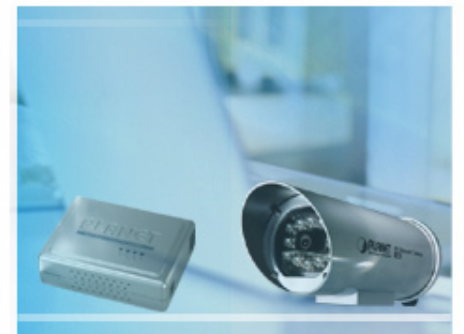

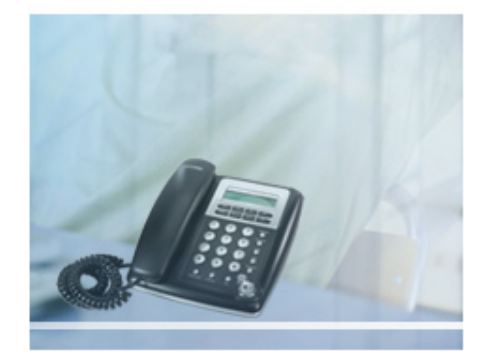

Copyright © PLANET Technology Corporation. All rights reserved.

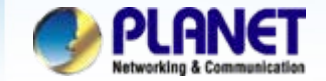

Case 4: IP PBX-Trunk-Gateway one-stage to dial Configuration We're using the IPX-2000 and VIP-281FO to perform the calling party. Please refer to the following descriptions and insert proper parameters configurations into the each device for establish the voice communications.

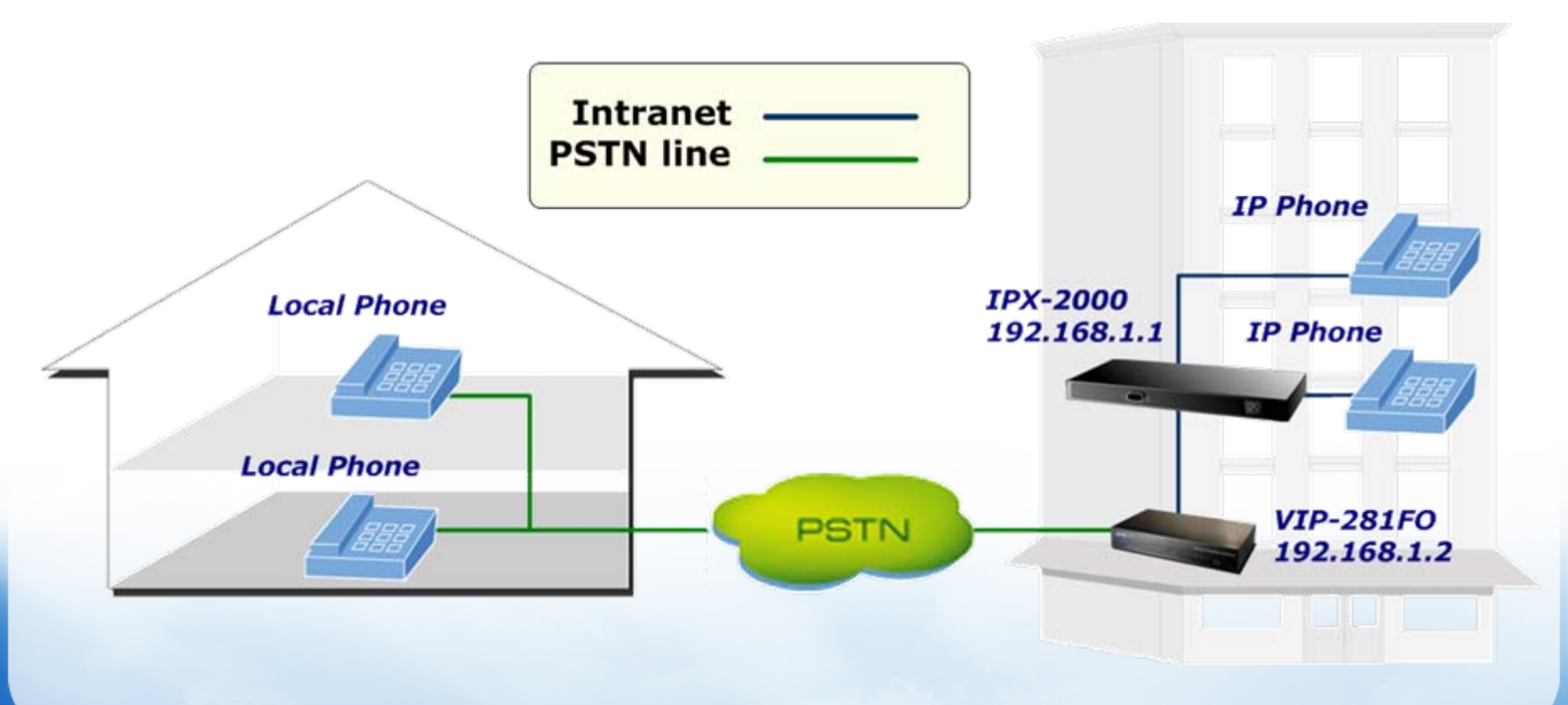

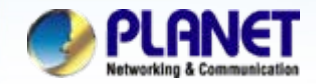

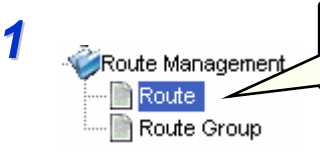

Select the [Route->Route] of IP PBX to create the Routes for the gateway.

| :: ROUTE MANAGEMENT                                                                                                    |             |             |                               |                            |                        |              |          |  |  |  |  |
|----------------------------------------------------------------------------------------------------|-------------|-------------|-------------------------------|----------------------------|------------------------|--------------|----------|--|--|--|--|
|                                                                                                    | Route ID    | Description | Destination Number<br>Pattern | Numbe<br>Strippe<br>Digits | rof<br>3 Pr            | refix        |          |  |  |  |  |
|                                                                                                    |             |             |                               | 0 🗸                        |                        |              | ADD      |  |  |  |  |
|                                                                                                    | DEL         | 2           |                               |                            |                        |              | <b>^</b> |  |  |  |  |
|                                                                                                    | Route ID [  | Description | Destination Numbe             | r Pattern                  | Numbe<br>of<br>Strippe | er<br>Prefix |          |  |  |  |  |
| Γ                                                                                                    |             |             |                               |                            | Digits                 |              |          |  |  |  |  |
|                                                                                                    | IPX_TO_GW   |             | 9.                            |                            | 0 🚩                    |              |          |  |  |  |  |
|                                                                                                    | IPX_TO_GW_A | $\sim$      | 8                             |                            | 1 🗸                    | 555          |          |  |  |  |  |
| Create a Route ID : <b>PBX_TO_GW</b><br>Destination number pattern : 9.<br>Number of stripped digits: 0<br>Create a Route ID : <b>PBX_TO_GW_A</b> |             |             |                               |                            |                        |              |          |  |  |  |  |

Destination number pattern : 8

Number of stripped digits: 1

Prefix: 555

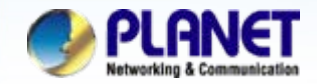

Route Management
 Soute
 Route Group

Select the [Route->Routegroup] of IP PBX to add the previous Routes to a Routegroup

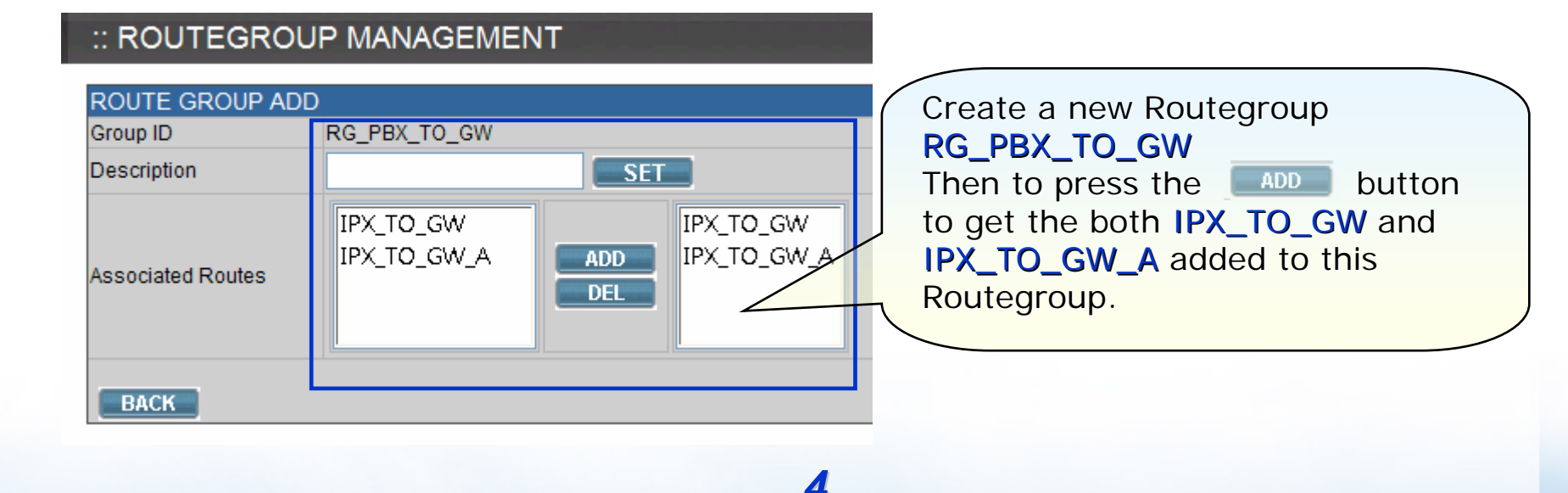

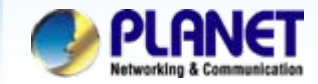

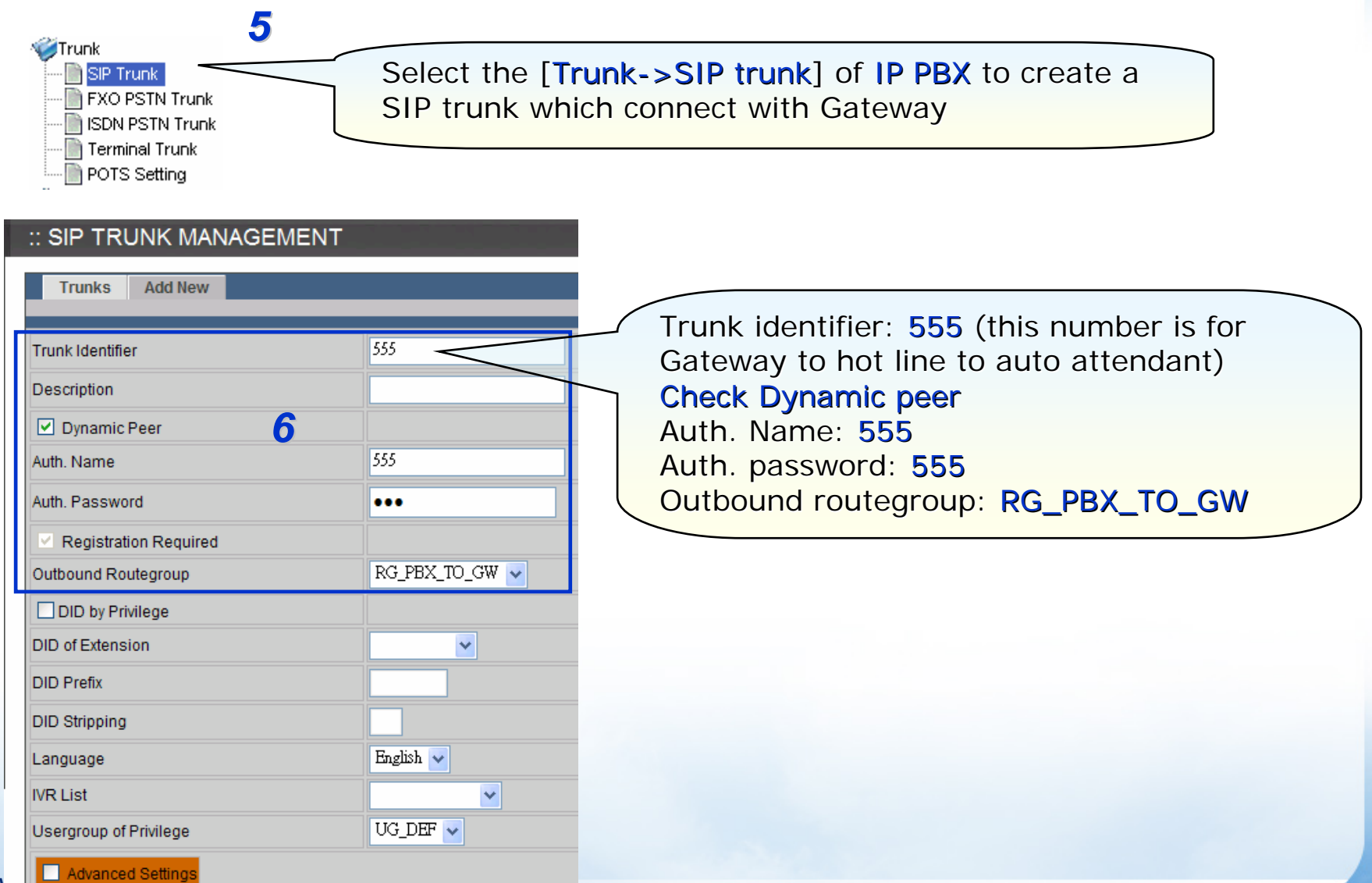

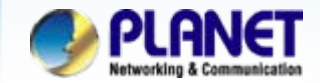

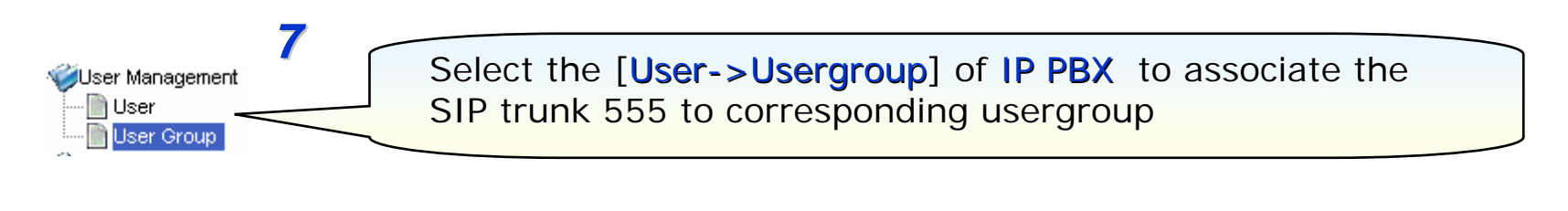

### :: USER GROUP MANAGEMENT

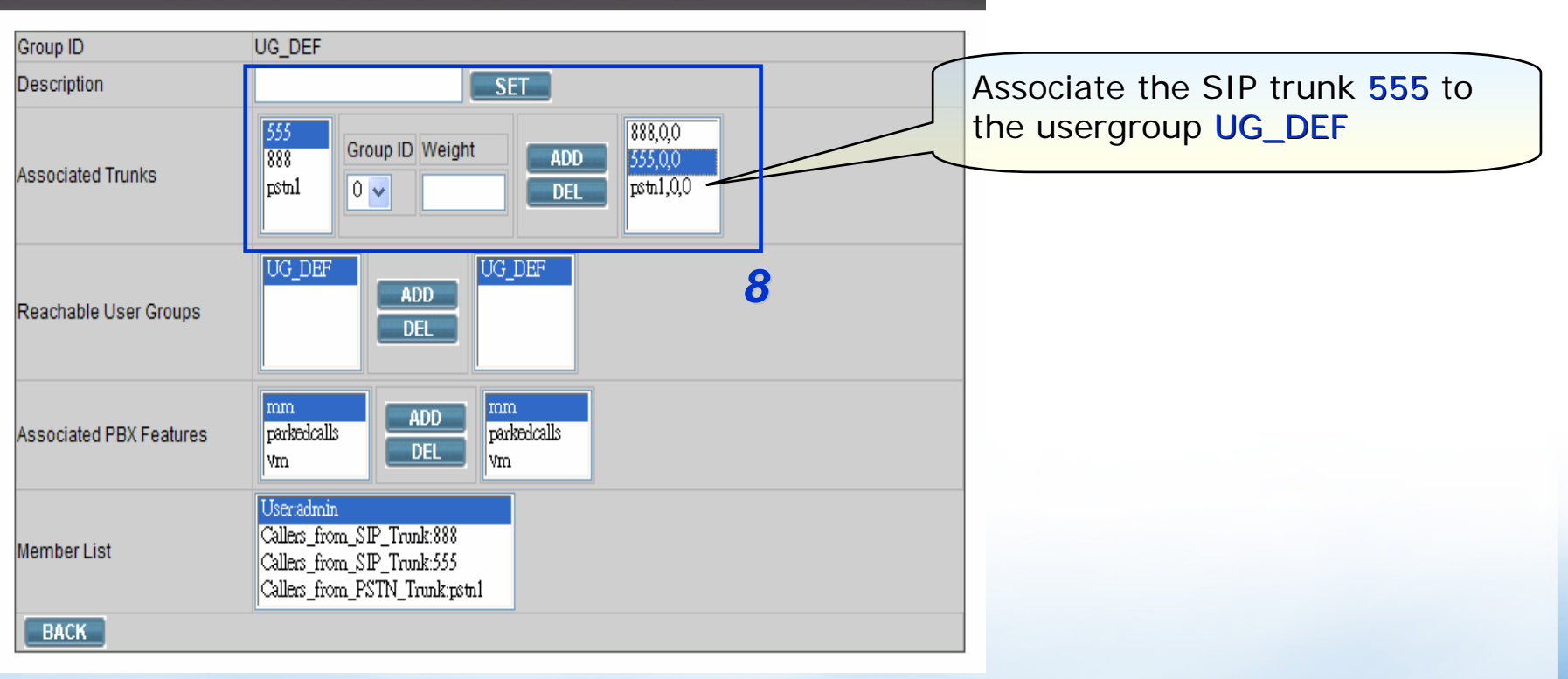

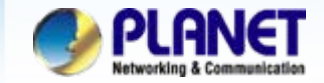

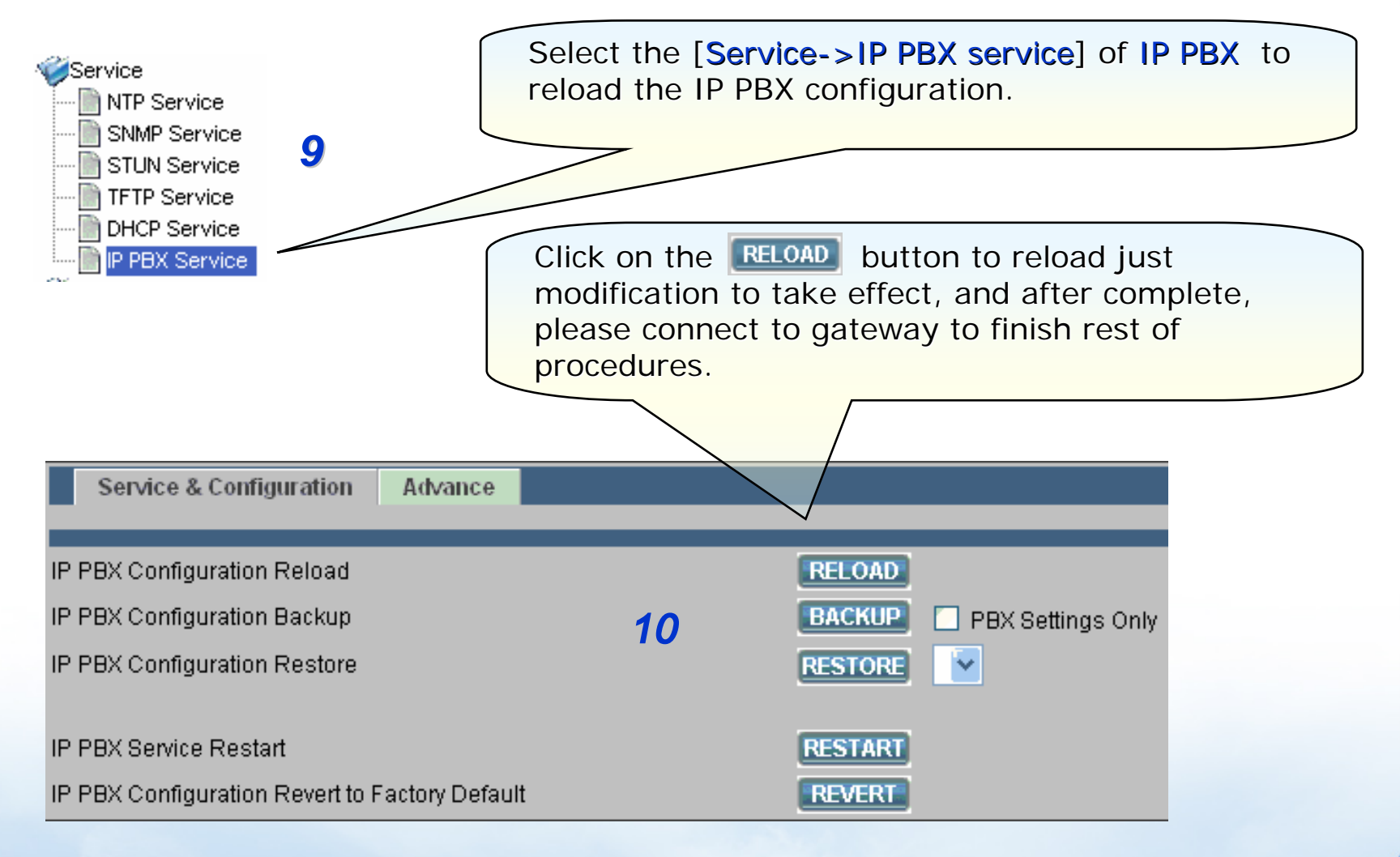

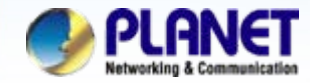

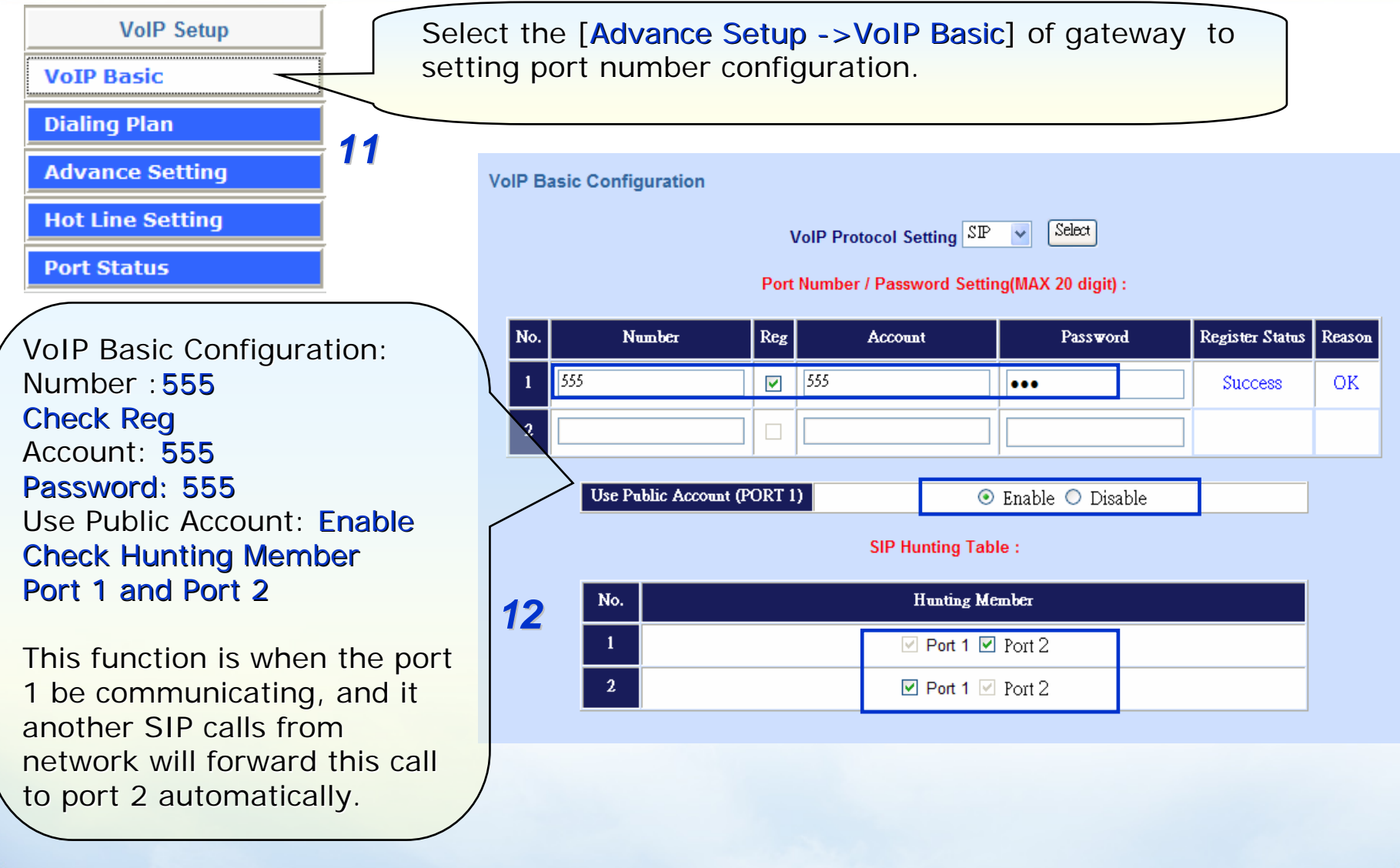

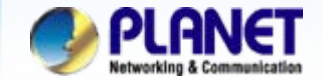

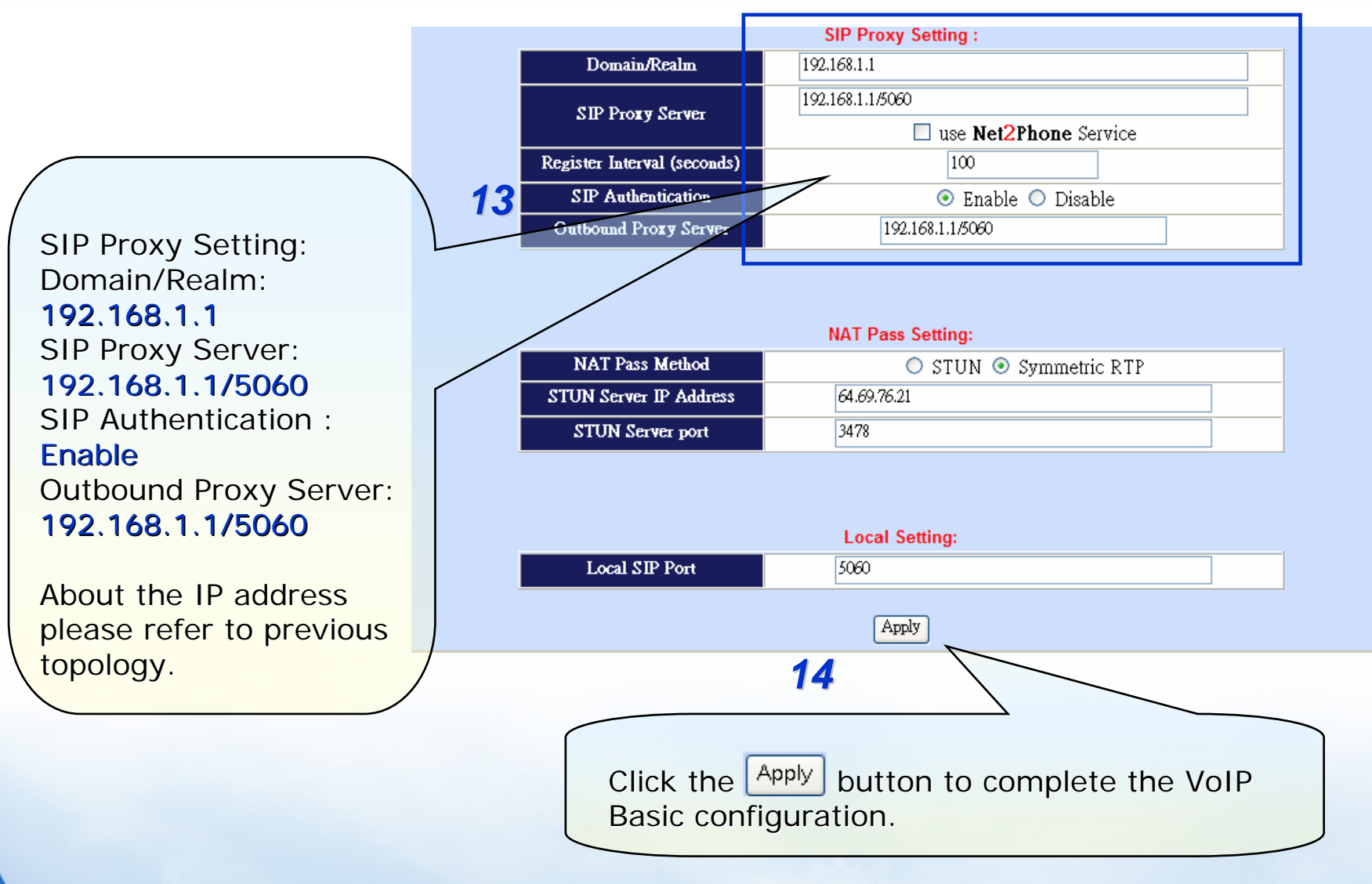

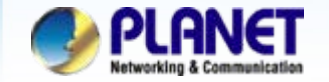

# **Case 3: IP PBX-Trunk-Gateway Configuration**

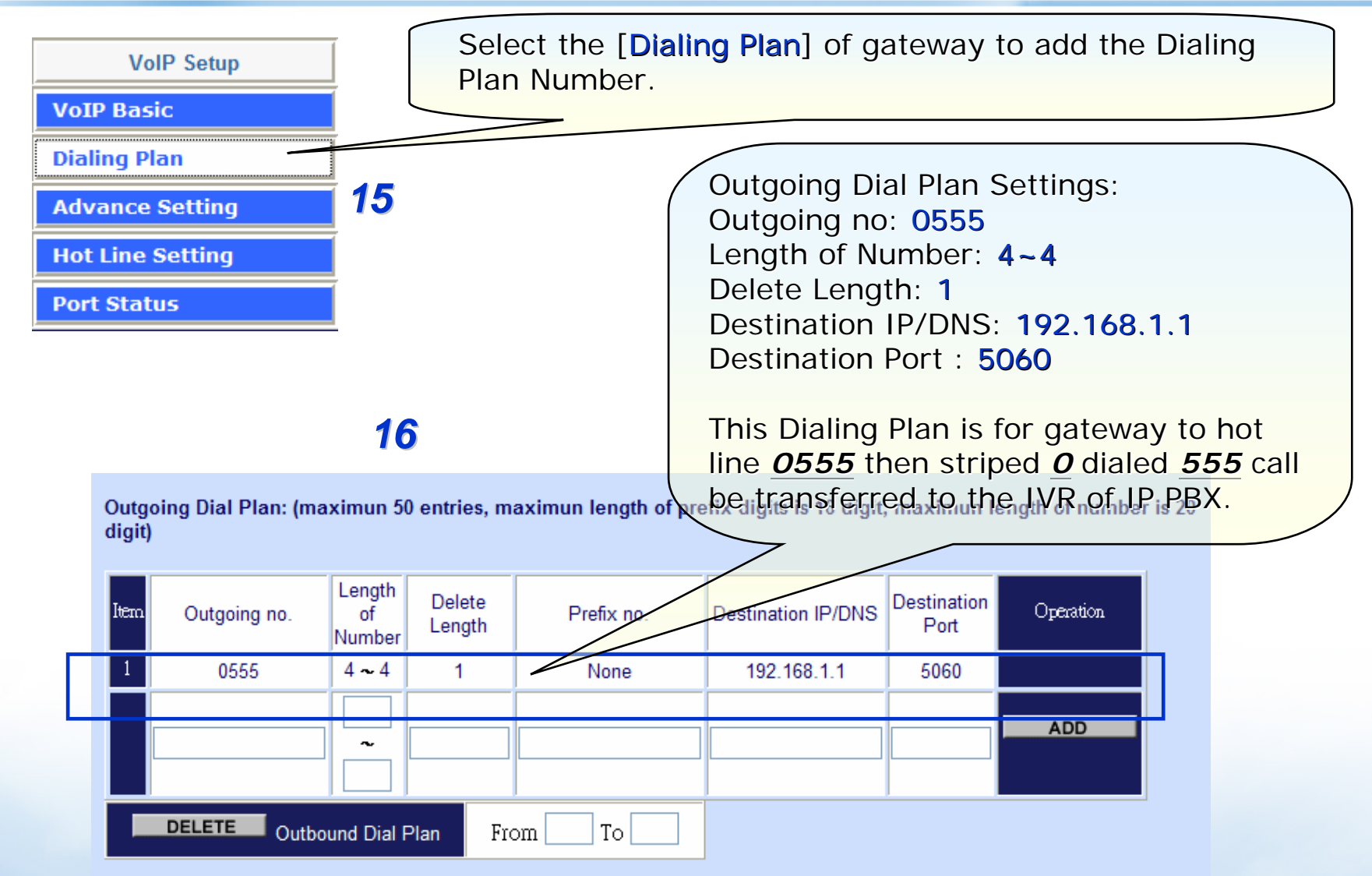

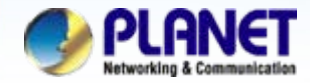

Incoming Dial Plan: (maximun 50 entries, maximun length of prefix digits is 16 digit, maximun length of number is 20 digit):

| It | em Incoming no. | Length of<br>Number | Delete<br>Length | Prefix no. | Destination<br>telephone port | Operation |  |
|----|-----------------|---------------------|------------------|------------|-------------------------------|-----------|--|
|    | 1 9             | 1 ~ 10              | 1                | None       | 1,2                           |           |  |
|    |                 |                     |                  | 17         |                               | ADD       |  |
|    | DELETE Inb      |                     |                  |            |                               |           |  |

Incoming Dial Plan Settings: Incoming no: 9 Length of Number: 1~10 (Please according to your environment to modified this value) Delete Length: 1 Destination telephone port : 1,2

This Dialing Plan is when has an incoming call form client of IPPBX and it number is <u>922199518</u> into the gateway, that would be drop the prefix <u>9</u> automatically, then forward the number <u>22199518</u> to the <u>port 1 or 2</u>.

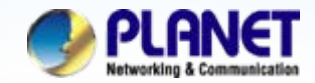

ACTIVATING IP POWER

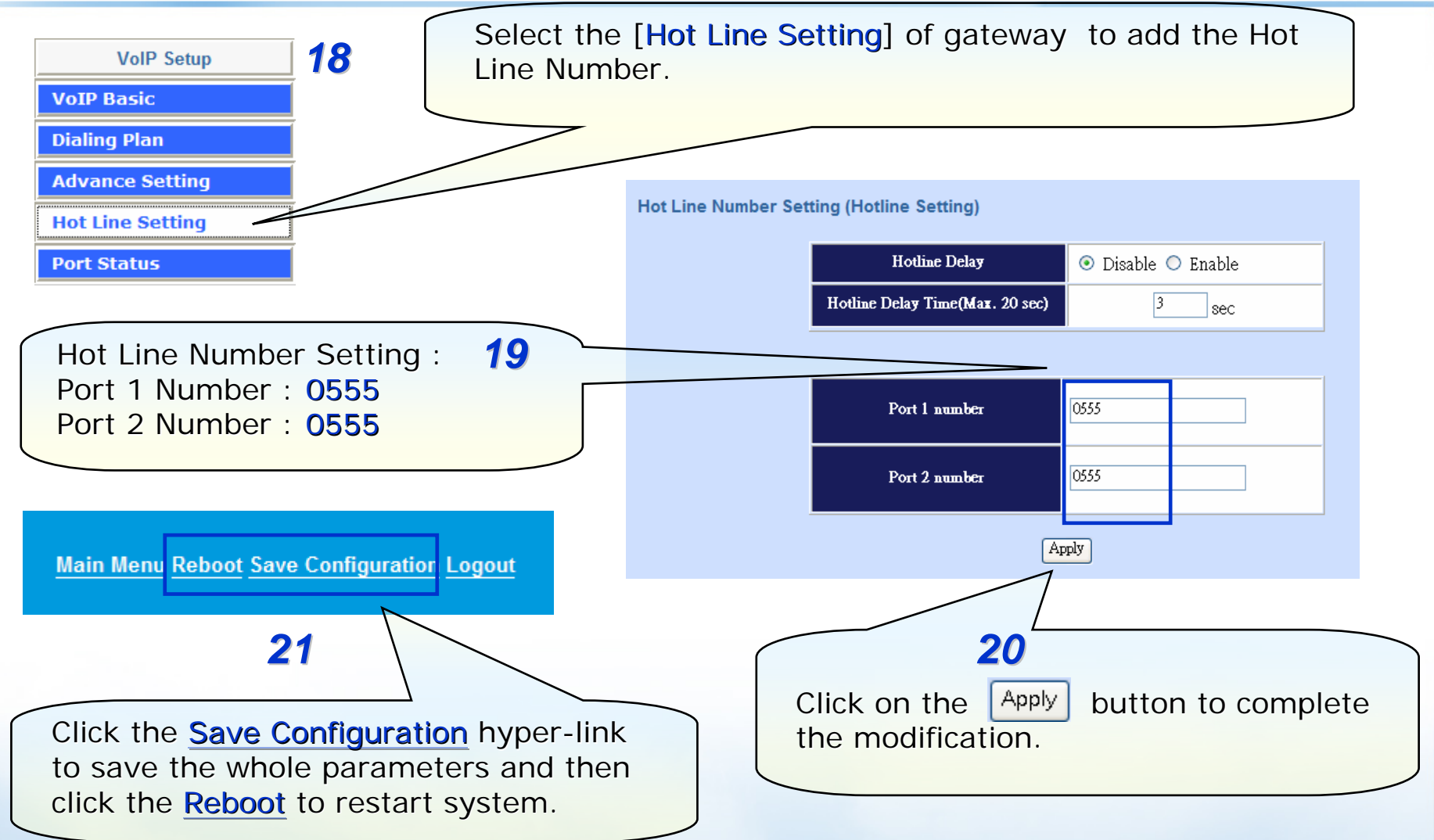

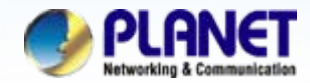

# For example:

## 1.From IPPBX make a call to FXO (One-stage dial method)

Step 1. Pickup the handset and hearing a dial-tone, then to input a number **922199518#**. Step 2. You will be hear to the ring-back tone, waiting for remote to pickup the call.

### 2.From IPPBX make a call to FXO. (Two-stage dial method)

Step 1. Pickup the handset and hearing a dial-tone, then input a number 8#.
Step 2. You will be hear a ring-back tone afterward, and then get a dial-tone form PSTN line.
Step 3. To input a local phone number, such as 22999158

## 2.From local phone (PSTN) make a call into IPPBX through FXO.

Step 1. Pickup the handset of local phone and hearing a dial-tone, input number **858075** Step 2. You will be hear a ring-back tone afterward, and then entered the IVR of IPPBX Step 3. To input a extension number of SIP client, then the SIP client should be ring up.

## NOTE:

The mentioned parameters and network settings in this sample be carefully modified to meet the real-world applications.

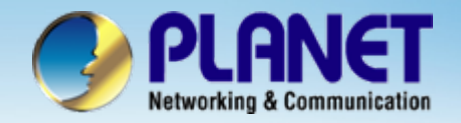

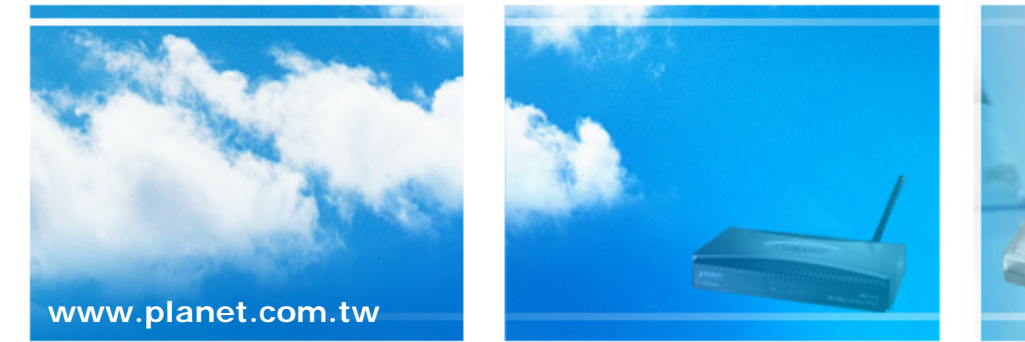

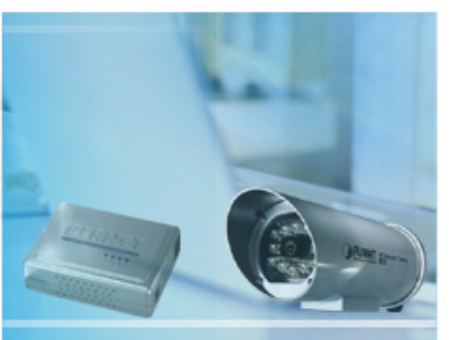

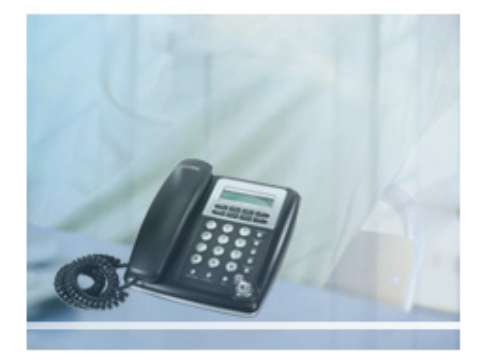